1. Po zalogowaniu się do aplikacji CBOL klikamy przycisk "Przelewy"

|                 | finanse                                                                                                    | <b>Ç</b><br>Usługi i profil                                                  | +<br>Przelewy | )<br>Pożyczki                                                                                                    | Korzyści i produkty                                                                                          |      |
|-----------------|----------------------------------------------------------------------------------------------------|------------------------------------------------------------------------------|---------------|----------------------------------------------------------------------------------------------------|----------------------------------------------------------------------------------------------------|------|
| Ustaw kolejność | Rozwiń/zwiń wszystko                                                                                                    | Waluta: PLN (domyślna) 🗸                                                     |               |                                                                                                    |                                                                                                    |      |
| 2               | KONTA OSOBISTE (3)<br>Przejdź do Citi Kantor >                                                                                                    |                                                                              |               |                                                                                                    | Saldo dostępne<br>6 564,01 PLN                                                                               | ~    |
|                 | OSZCZĘDNOŚCI I INWESTYCJE (4<br>Przejdź do Panelu Inwestycyjnego >                                                                                     | 4)                                                                           |               |                                                                                                    | Saldo calkowite<br>83,64 PLN                                                                                 | ~    |
| 2               | Korzyści Karty<br>Wymień punkty na nagrody w Program                                                                                                   | ie Mastercard Bezcenne Chwile                                                |               |                                                                                                    |                                                                                                    | ~    |
| W tym mi        | NAJBLIŻSZE ZDARZ<br>ejscu znajdziesz informacje o nadchodząc<br>się termin spłaty karty kredytowej czy ro<br>W ciasu pałblitzzych Z do jelo mast żadou | ENIA<br>ych zdarzeniach, takich jak zbliżający<br>alizacja zlecenia stałego. |               |                                                                                                    | OFERTA PRODUKTOWA<br>W każdej chwili możesz znaleźć ofertę naszy<br>produktów w zakładce Korzyści i produkty | ch   |
|                 | w ciągu najbirzszych z uni me masz zadny                                                                                                    | ch zaplanowanych zuarzen.                                                    |               |                                                                                                    | Sprawdž >                                                                                                    |      |
|                 |                                                                                                    |                                                                              |               | E Contraction of the second second se | PROGRAMY RATALNE<br>Spłacaj transakcje wykonane kartą kredytow<br>wygodnych ratach.                          | /ą w |

2. Z kolejnego okna wybieramy pozycję "Nowy przelew lub zlecenie stałe"

|                                            | Zarządzaj            | przelewami                  |                           | × |
|--------------------------------------------|----------------------|-----------------------------|---------------------------|---|
| Nowy przelew lub zlecenie stałe            | Lista oo             | dbiorców                    | Przelewy zbiorcze         |   |
| E<br>Zaplanowane przelewy i zlecenia stałe | Polecen              | e zapłaty                   | Doładowanie telefonu      |   |
|                                            | Otwórz doda          | tkowy produkt               |                           |   |
| S Citi Kantor                              | odukty Ratalne       | Inwestycje<br>dwuwalutowe   | Ubezpieczenie<br>podróżne |   |
| Masz jakieś pytania? W każdej              | chwili chętnie na ni | e odpowiemy. Sprawdź Najczę | ściej zadawane pytania    |   |

 Wybieramy rachunek źródłowy w polu Wybierz rachunek (Walutowy ) oraz pozycję Nowy odbiorca (Nowy odbiorca - Spoza listy) oraz Polecenie przelewu zagranicznego lub krajowego w walucie obcej) jako rachunek docelowy

Jak poniżej:

Przelewy i zlecenia stałe Wybierz rachunek Wybierz rodzaj przelewu lub wpisz nazwę Twojego odbiorcy SUB. WALUTOWE CITIKONTO EUR 😎 149,00 EUR saldo dostępne V NOWY ODBIORCA - SPOZA LISTY Wybierz z Twoich ulubionych pi INTELIGENTNE POLECENIE PRZELEWU (PODAJ TYLKO NUMER KONTA - SYSTEM WYBIERZE TYP PRZELEWU, KOSZT BEZ ZMIAN) POLECENIE PRZELEWU KRAJOWEGO POLECENIE PRZELEWU ZAGRANICZNEGO LUB KRAJOWEGO W WALUCIE OBCEJ POLECENIE PRZELEWU SEPA (JEDNOLITY OBSZAR PŁATNICZY) W EUR > NA RACHUNEK WŁASNY > ODBIORCA POLECENIA PRZELEWU ZAGRANICZNEGO LUB WALUTOWEGO **KRAJOWEGO - Z LISTY** 

4. W kolejnym kroku w Danych odbiorcy wpisujemy: Biuro Maklerskie Citi Handlowy

W polu Twoja nazwa odbiorcy można nazwać jako skrót BM Handlowy

| Dane odbiorcy<br>Imię i nazwisko lub nazwa odbiorcy | Twoja nazwa odbiorcy |
|-----------------------------------------------------|----------------------|
| Biuro Maklerskie Citi Handlowy                      | BM Handlowy          |

W kolejnym kroku należy wybrać kraj: Polska oraz kod banku: CITIPLPX.

Po potwierdzeniu kodu: CITIPLPX automatycznie wypełnią się kolejne pola zgodnie z poniższym

| Dane banku                   |   |               |   |  |  |
|------------------------------|---|---------------|---|--|--|
| кгај                         |   | Kod banku     |   |  |  |
| Polska                       | ~ | CITIPLPX      | ? |  |  |
| Nazwa banku                  |   | Adres         |   |  |  |
| BANK HANDLOWY W WARSZAWIE SA | ? | SENATORSKA 16 |   |  |  |
|                              |   |               |   |  |  |
| Adres c.d.                   |   |               |   |  |  |
|                              |   |               |   |  |  |

5. Kolejny krok Dane do przelewu:

Wpisujemy numer rachunku walutowego, w zależności od waluty:

**USD** - PL18 1030 1508 0000 0003 0018 3123

CHF - PL87 1030 1508 0000 0003 0018 3336

**GBP** - PL43 1030 1508 0000 0003 0018 3158

**EUR -** PL93 1030 1508 0000 0003 0018 3131

Np.

PL93 1030 1508 0000 0003 0018 3131 , wybieramy walutę przelewu zgodną z rachunkiem walutowym – tutaj EUR.

Wpisujemy kwotę przelewu

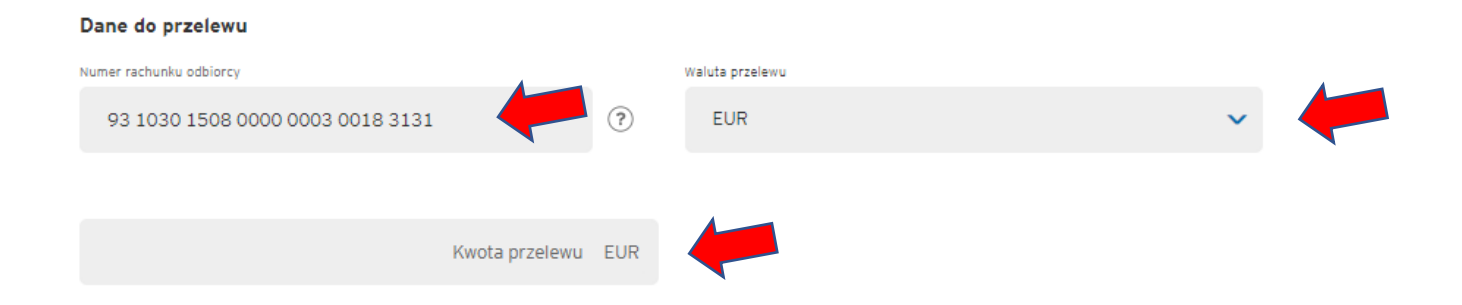

6. W kolejnej części Tytuł przelewu wybieramy opcję Inny i w polu poniżej wpisujemy indywidualny numer rachunku maklerskiego (106XXXXX) oraz nazwisko i imię.

| Tytuł przelewu 🕜     |   |                                    |  |  |
|----------------------|---|------------------------------------|--|--|
| 🔿 Tytuł przelewu     | ( |                                    |  |  |
|                      |   | 106XXXXX Kowalski                  |  |  |
|                      |   |                                    |  |  |
| Nr faktury/dokumentu | ? | Dodatkowe informacje (opcjonalnie) |  |  |
|                      |   |                                    |  |  |

7. Formularz przelewu powinien wyglądać jak poniżej:

## Wprowadź szczegóły transakcji

| Dane odbiorcy                                                                                                    |                                                                             |                                                                                                    |                            |
|----------------------------------------------------------------------------------------------------|-----------------------------------------------------------------------------|----------------------------------------------------------------------------------------------------|----------------------------|
| iniş i namileko lub narva odbioroy                                                                                                    |                                                                             | Twoja nazwa odbioroy                                                                                                    | i.                         |
| Bluro Maklerskie Citi Handlowy                                                                                                    |                                                                             | BM Handlowy                                                                                                    | 0                          |
| Dodaj adres odbiorcy                                                                                                    |                                                                             |                                                                                                    |                            |
| Dane banku                                                                                                    |                                                                             |                                                                                                    |                            |
| Ang)                                                                                                    | ~                                                                           | Kod banku                                                                                                    | ĺ,                         |
| Folska                                                                                                    | Ť                                                                           | CITIPLEX                                                                                                    | 1                          |
| Nazva barku                                                                                                    |                                                                             | Admis .                                                                                                    |                            |
| BANK HANDLOWY W WARSZAWIE SA                                                                                                    | 0                                                                           | SENATORSKA 16                                                                                                    |                            |
|                                                                                                    |                                                                             |                                                                                                    |                            |
| Adres c.d.                                                                                                    |                                                                             |                                                                                                    |                            |
| Wprowadź dane odbiorcy przelewu                                                                                                    |                                                                             |                                                                                                    |                            |
| Dane do przelewu                                                                                                    |                                                                             |                                                                                                    |                            |
| Numer rechunku odblorcy                                                                                                    |                                                                             | Waluta prakiwu                                                                                                    |                            |
| 93 1030 1508 0000 0003 0018 3131                                                                                                    | Ţ                                                                           | EUR                                                                                                    |                            |
| Kwota przelewu                                                                                                    | EUR                                                                         |                                                                                                    |                            |
|                                                                                                    |                                                                             |                                                                                                    |                            |
| Koszty zewnętrzne przelewu pokrywa<br>SHA - Nadawca i odbiorca 🕜                                                                                                    |                                                                             |                                                                                                    |                            |
| Tytuł przelewu 🛞                                                                                                    |                                                                             |                                                                                                    |                            |
| O Tytul przelewu                                                                                                    |                                                                             | Inny Inny                                                                                                    |                            |
|                                                                                                    |                                                                             | 106XXXXX Kowalski                                                                                                    |                            |
|                                                                                                    |                                                                             |                                                                                                    |                            |
| Nr faktury/dokumentu                                                                                                    | (?)                                                                         | Dodatkowe informacje (opcjonalnie)                                                                                                    |                            |
|                                                                                                    | Ŭ                                                                           |                                                                                                    |                            |
| Upewnij się, że numer rachunku został wprowadzony w<br>SWIFT lub jego braku, bądź w przypadku innych niepra-<br>przelewu, przelew może zostać zwródony<br>Oplaty za przelewy naliczane są zgodnie z obe<br>Przy realizacji Zleceń Platniczych z rachunku dokonyw<br>wg zasad opisanych odpowiednio w Regulaminie Rach | poprawn<br>widłowo<br>lub wyst<br>cnie obo<br>snych w i<br>unków B<br>Firmo | nym formacie. W przypadku wprowadzenia niepoprawneg<br>wprowadzonych informacji w numerze IBAN rachunku og<br>pi koniezczność poniesienia dodatkowych kosztów,<br>wiązującę dla Państwa rachunku Tabelą Oplat i Prowizji<br>nnej walucie niż waluba rachunku, do przeliczeń stosuje s<br>ankowych oraz w Ogólnych Warunkach Wspólpracy z Klie<br>wym. | o ki<br>bio<br>ię k<br>nte |
| Ważne Informacja: Przelewy za<br>Tutaj znajdziesz godziny graniczne dla przelewów: Pytan<br>godziny graniczu                                                                                                    | graniczn<br>ila i Odp<br>ne dla pr                                          | e do odbiorców w Kanadzie * informacje<br>owiedzi > Transakcje> Przelewy zagraniczne i walutowe><br>zelewów zagranicznych?                                                                                                    | jak                        |
|                                                                                                    |                                                                             |                                                                                                    |                            |

8. Klikamy Dalej i przechodzimy do Autoryzacji przelewu. Po tym przelew został zlecony.

Analogicznie dla przelewów w innych walutach:

Dla USD

PL18 1030 1508 0000 0003 0018 3123

Dla CHF

PL87 1030 1508 0000 0003 0018 3336

Dla GBP

PL43 1030 1508 0000 0003 0018 3158

Dla EUR

PL93 1030 1508 0000 0003 0018 3131